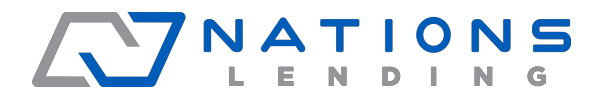

**Generating Broker Initial Disclosures** 

Important Encompass Milestone Broker Workflow

- 1. Milestones are completed in the following steps:
  - File Started
  - o Qualification
  - o Application
  - Sent to processing (Need completed 1003 uploaded to the 1003 e-folder, the 1003 we send to the end lender).
  - Process open finished (file will sit here till we have a Clear to close from lender)
- Trigger application in encompass & submit a full package to investor with encompass 3.2 file, (File must be disclosed by end lender within 3 days of triggering application.)
- 3. Disclose 1003 & all State docs required through encompass.
- Receive initial docs from lender, upload them to the broker initial signed docs e-folder. <u>These</u> <u>don't need to be signed by borrower, just need</u> <u>a copy of lenders initial docs.</u>

ompass eroider Ocument Details (Broker Signed Initial Disclosures) Details Files Name Broker Signed Initial Disclosures Name -🔊 syms, docs.pdf Description Broker Signed Initial Disclosures . SC Borrower auth signed.pdf CSC Electronic communication consent ε .... SC Org statement of info & Anti steerin For Borrower Ann G Syms • Pages 2 B X Pair For Milestone Qualification • Ξ AC, AP, BM, BP, CL, CP, CR, FN, FP, HD, LA, LD, I Access Conditions ATR/QM Doc Groups

Once uploaded email Jon Sopko to move the file and make an entry into disclosure tracking so we can show file was disclosed and it doesn't get closed out. \*\*\* Timing is everything. Our file must match the lenders dates they disclosed, must be within 3 days of submitting application to Lender.

- 5. Docs need to be uploaded to the file before completing milestone to send to doc prep.
  - Signed 1003 & All State disclosures from encompass
  - Approval
  - Rate Lock
  - Clear to close
  - Final CD

Once all these docs are uploaded you email Jon Sopko. He will review and complete the doc prep milestone, unless docs are needed he will email the processor or LO.

You will not get paid unless all documents above are uploaded to the file..

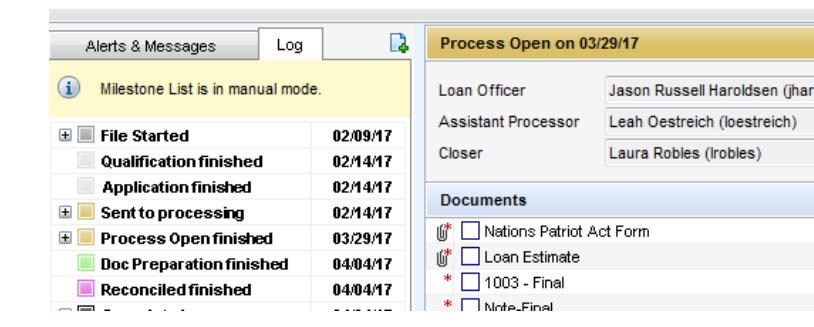

Reconciled milestone: Taylor will upload the check and deposit check once I give the ok all docs are in the file.

Banked loans that don't qualify CANNOT be moved to the broker channel. They must be denied in the banked channel and started over in the broker.

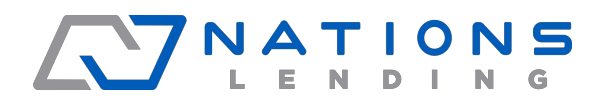

**Generating Broker Initial Disclosures** 

Important Encompass Milestone Broker Workflow

3. Click on the eFolder button then click the eDisclsoures button.

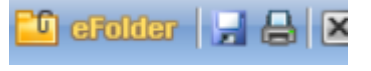

eConsent Request eDisclosures Retrieve

- To pull Broker Initial Disclosures directly from Encompass, follow these steps:
- 1. Start a new loan in the prospects folder. Click on New Loan icon.
  - a. In the Public Loan Templates, select the Companywide folder
  - b. In the Companywide folder, select Broker Template Sets
  - c. Select Broker Purchaser or Refinance Application template

|   |                                | sers        |
|---|--------------------------------|-------------|
|   | Default                        | Go to       |
|   | Folder 🔯 Public Loan Templates | V 🖄 ALoa    |
|   | Loan Template Sets (2)         |             |
| ľ | Name                           | Description |
|   |                                |             |
|   | Companywide                    |             |
|   |                                |             |
|   |                                |             |
|   |                                |             |

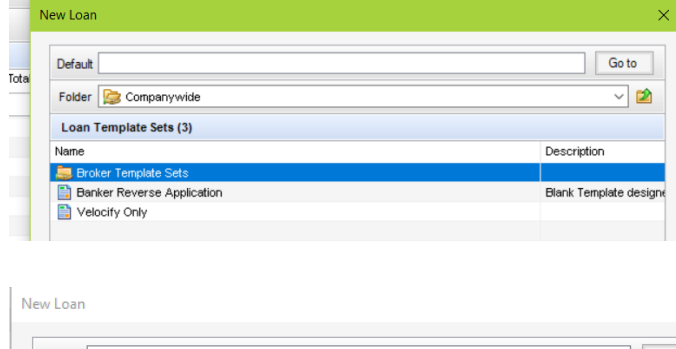

|      | Default                       | Got               |  |  |  |  |
|------|-------------------------------|-------------------|--|--|--|--|
|      | Folder D Broker Template Sets |                   |  |  |  |  |
|      | Loan Template Sets (11)       |                   |  |  |  |  |
|      | Broker Purchase Application   | Generic Broker Pu |  |  |  |  |
| E    | Broker Refinance Application  | Generic Broker Re |  |  |  |  |
| 1.10 |                               | · · · · ·         |  |  |  |  |

2. Complete the file with the appropriate data.

4. Select your plan code then click on Order eDisclosures

| Select a Plan Code.     |                 |                                                       |              |
|-------------------------|-----------------|-------------------------------------------------------|--------------|
| For Borrower Pair Bro   | oker Loan and M | ary Homeowner                                         | `            |
| Select a Plan Code (    | ?               |                                                       |              |
| Filter: Loan Type = Cor | ventional and   | Lien Pos is any of FirstLien;First Lien;First and A   | Clear Filter |
| Investor                | D               | escription                                            | Plan Cod     |
|                         | $\sim$          |                                                       |              |
| Generic                 | Д               | II Fixed Rate Conventional 1st Lien Loans             |              |
| Generic                 | B               | i-Weekly 30 Year Fixed With Conversion (Fannie Mae)   |              |
| Generic                 | B               | i-Weekly 30 Year Fixed Without Conversion (Fannie Mae | )            |
|                         |                 |                                                       |              |
|                         |                 |                                                       |              |
|                         |                 |                                                       |              |
|                         |                 |                                                       |              |
| /                       |                 |                                                       |              |

5. Complete any required data if applicable then click on Order eDisclosures

| Audited on 12 | /14/2017 10:23 AM                               | Loan Data 🗸 Ref | resh Audit Order eDisclosure |
|---------------|-------------------------------------------------|-----------------|------------------------------|
| 3001171110884 | 4 - Data Audit Results                          |                 |                              |
| ype 🔺         | Description                                     |                 | Go To Field                  |
| ecommended    | LE Issued Date is not the current date.         |                 | LE1.X1                       |
| ecommended    | eConsent not received from 1 or more borrowers. |                 |                              |
|               |                                                 |                 |                              |
|               |                                                 |                 |                              |

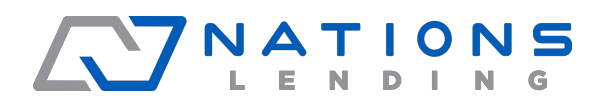

**Generating Broker Initial Disclosures** 

Important Encompass Milestone Broker Workflow

6. When the *Select Documents* window is presented with the list of disclosures, click the *Add to eFolder* button.

|           |              | ,                                      |               |                |
|-----------|--------------|----------------------------------------|---------------|----------------|
| eDisclos  | ures (14)    |                                        |               |                |
| Drag & dr | op document  | s to re-order the list.                |               |                |
|           | Document '   | Title                                  | Document Type | Signature Type |
|           | Nations Bo   | rrowers Authorization and Certificatio | n Custom Form | eSignable      |
|           | 1003 - URL   | А                                      | Standard Form | eSignable      |
|           | Demograph    | ic Information Addendum                | Standard Form | Informational  |
| <b>A</b>  | FL Notice to | o Purchaser-Mortgagor                  | eDisclosure   | eSignable      |
| <b>*</b>  | FL Stateme   | nt of Anti-Coercion                    | eDisclosure   | eSignable      |
| <b>A</b>  | FL Conflict  | of Interest Notice                     | eDisclosure   | eSignable      |
| <b>A</b>  | Acknowled    | igement of Intent to Proceed           | eDisclosure   | eSignable      |
|           | Disclosure   | Notices                                | Standard Form | Informational  |
| Ð         | Credit Scor  | e Disclosure Exception for Loans Sec   | u eDisclosure | Informational  |
| ÷         | Hazard Ins   | urance Authorization, Requirements a   | n eDisclosure | eSignable      |
|           | Mortgage F   | raud is Investigated by the FBI        | eDisclosure   | eSignable      |
| Ł         | USA Patriot  | t Act Information Disclosure           | eDisclosure   | eSignable      |
|           |              |                                        |               |                |

7. In the Add Documents to eFolder window, select the Add each document as a separate eFolder attachment option, click OK, and then click OK again in the Encompass Docs window.

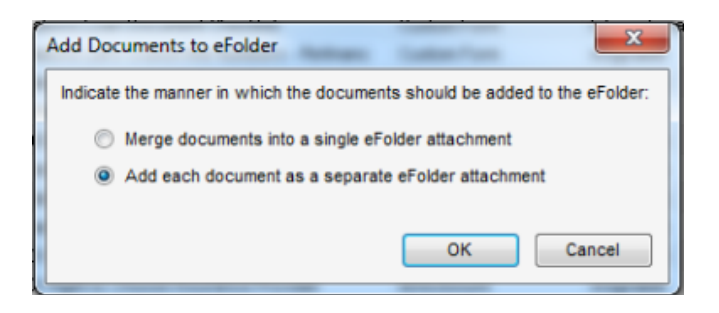

8. Close the *Select Documents* window and open the *Background Attaching* conversion window by clicking the icon at the bottom right of the Encompass window.

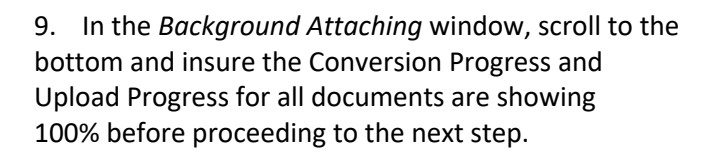

OK

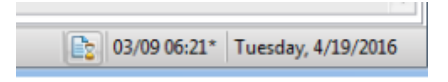

The selected documents have been added to the eFolder

Encompass Docs

Note: If all documents are not fully converted and uploaded, the process will fail.

| E Background Attaching                        |           |                         | · · · ·  |                     |                 |   |
|-----------------------------------------------|-----------|-------------------------|----------|---------------------|-----------------|---|
| Files that are currently being attached in eF | Folder    |                         |          |                     |                 |   |
| Files                                         |           |                         |          |                     |                 |   |
| File Name                                     | File Size | Borrower Name           | Loan #   | Conversion Progress | Upload Progress |   |
| TX Mortgage Banker Conditional Qualificati    | 124 KB    | Susan and Randy Testcas | 15100954 | 100%                | 100%            |   |
| TX Right to Choose Insurance Provider         | 87 KB     | Susan and Randy Testcas | 15100954 | 100%                | 100%            |   |
| TX Notice Concerning Extensions of Credit     | 88 KB     | Susan and Randy Testcas | 15100954 | 100%                | 100%            |   |
| Affiliated Business Disclosure                | 248 KB    | Susan and Randy Testcas | 15100954 | 100%                | 100%            |   |
| RS 4506T - Request for Transcript of Tax      | 496 KB    | Susan and Randy Testcas | 15100954 | 100%                | 100%            |   |
| Acknowledgement of Intent to Proceed          | 154 KB    | Susan and Randy Testcas | 15100954 | 100%                | 100%            |   |
| Nations Items For Your Review                 | 226 KB    | Susan and Randy Testcas | 15100954 | 100%                | 100%            |   |
| Disclosure Notices                            | 256 KB    | Susan and Randy Testcas | 15100954 | 100%                | 100%            |   |
| Home Counseling Form 2                        | 222 KB    | Susan and Randy Testcas | 15100954 | 100%                | 100%            |   |
| Privacy Policy                                | 293 KB    | Susan and Randy Testcas | 15100954 | 100%                | 100%            |   |
| Loans Where Credit Score is Not Available     | 35 KB     | Susan and Randy Testcas | 15100954 | 100%                | 100%            |   |
| 2015 Settlement Service Provider List         | 124 KB    | Susan and Randy Testcas | 15100954 | 100%                | 100%            |   |
| Loan Estimate                                 | 143 KB    | Susan and Randy Testcas | 15100954 | 100%                | 100%            |   |
| Nations Patriot Act Form                      | 416 KB    | Susan and Randy Testcas | 15100954 | 100%                | 100%            | T |

10. Go to the *DocuSign Disclosure Request* input form and click the *Send documents to DocuSign* button. This will auto-save the loan.

| Current document in processing: 0 |                           |                       |
|-----------------------------------|---------------------------|-----------------------|
| Send Documents to DocuSign        | Send Redisclosure Package | Request Borrower Docs |
|                                   |                           |                       |
|                                   |                           | ]                     |
| Autosa                            | ving loan                 |                       |

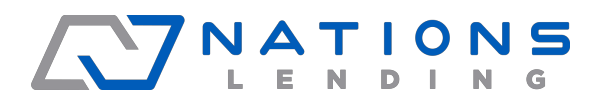

**Generating Broker Initial Disclosures** 

2/1

2/1:

#### Important Encompass Milestone Broker Workflow

Lueue Service

14. The document status will update as the input form is refreshed and actions are taken within the DocuSign portal. Be sure to confirm all expected documents appear in the File Status section.

Adding Loan Estimate timeline event to Disclosure Tracking and autosaving loan...

| DocuSign Disclosure Request                   |                           |                                             |                                               |  |  |  |  |
|-----------------------------------------------|---------------------------|---------------------------------------------|-----------------------------------------------|--|--|--|--|
| Current document in processing: 52            |                           |                                             | Ninja Team Called Borrower                    |  |  |  |  |
| Send Documents to DocuSign                    | Send Redisclosure Package | Request Borrower Docs                       | Ninja Team Called on CD                       |  |  |  |  |
| File Status                                   |                           |                                             |                                               |  |  |  |  |
| Title                                         | Status Date (PST)         | Status                                      | Sent Date (PST)                               |  |  |  |  |
| 1003 - URLA                                   | 04/19/2016 15:05          | Susan Reinard - Sent   Susan Testcase2015 - | Created   Randy Testcase201504/19/2016 15:04  |  |  |  |  |
| 2015 Settlement Service Provider List         | 04/19/2016 15:05          | Susan Reinard - Sent   Susan Testcase2015 - | Created   Randy Testcase201504/19/2016 15:04  |  |  |  |  |
| Acknowledgement of Intent to Proceed          | 04/19/2016 15:05          | Susan Reinard - Sent   Susan Testcase2015 - | Created   Randy Testcase201504/19/2016 15:04  |  |  |  |  |
| Affiliated Business Disclosure                | 04/19/2016 15:05          | Susan Reinard - Sent   Susan Testcase2015 - | Created   Randy Testcase201504/19/2016 15:04  |  |  |  |  |
| Disclosure Notices                            | 04/19/2016 15:05          | Susan Reinard - Sent   Susan Testcase2015 - | Created   Randy Testcase201504/19/2016 15:04  |  |  |  |  |
| Home Counseling Form 2                        | 04/19/2016 15:05          | Susan Reinard - Sent   Susan Testcase2015 - | Created   Randy Testcase201504/19/2016 15:04  |  |  |  |  |
| IRS 4506T - Request for Transcript of Tax Re  | 04/19/2016 15:05          | Susan Reinard - Sent   Susan Testcase2015 - | Created   Randy Testcase201504/19/2016 15:04  |  |  |  |  |
| Loan Estimate                                 | 04/19/2016 15:05          | Susan Reinard - Sent   Susan Testcase2015 - | Created   Randy Testcase201504/19/2016 15:04  |  |  |  |  |
| Loans Where Credit Score is Not Available     | 04/19/2016 15:05          | Susan Reinard - Sent   Susan Testcase2015 - | Created   Randy Testcase201504/19/2016 15:04  |  |  |  |  |
| Nations Appraisal Disclosure                  | 04/19/2016 15:05          | Susan Reinard - Sent   Susan Testcase2015 - | Created   Randy Testcase201504/19/2016 15:04  |  |  |  |  |
| Nations Borrowers Authorization and Certifica | 04/19/2016 15:05          | Susan Reinard - Sent   Susan Testcase2015 - | Created   Randy Testcase2015_04/19/2016 15:04 |  |  |  |  |
| Nations Items For Your Review                 | 04/19/2016 15:05          | Susan Reinard - Sent   Susan Testcase2015 - | Created   Randy Testcase201504/19/2016 15:04  |  |  |  |  |
| Nations Let's Crunch the Numbers - Refinance  | 04/19/2016 15:05          | Susan Reinard - Sent   Susan Testcase2015 - | Created   Randy Testcase201504/19/2016 15:04  |  |  |  |  |
| Nations Loan Document Checklist               | 04/19/2016 15:05          | Susan Reinard - Sent   Susan Testcase2015 - | Created   Randy Testcase201504/19/2016 15:04  |  |  |  |  |

- 15. Go to your email and click the link to take you to DocuSign.
  - a. Follow the instructions on DocuSign's Site to complete your signing.
  - b. Note: Once you have completed your signing it will go to borrower 1 and after they complete it will go to borrower 2.

11. After the loan is saved, the *Documents to be delivered* window will be presented. Select *Initial Disclosure* from the drop down. A list of disclosures to be sent will populate. Click the **Send** button.

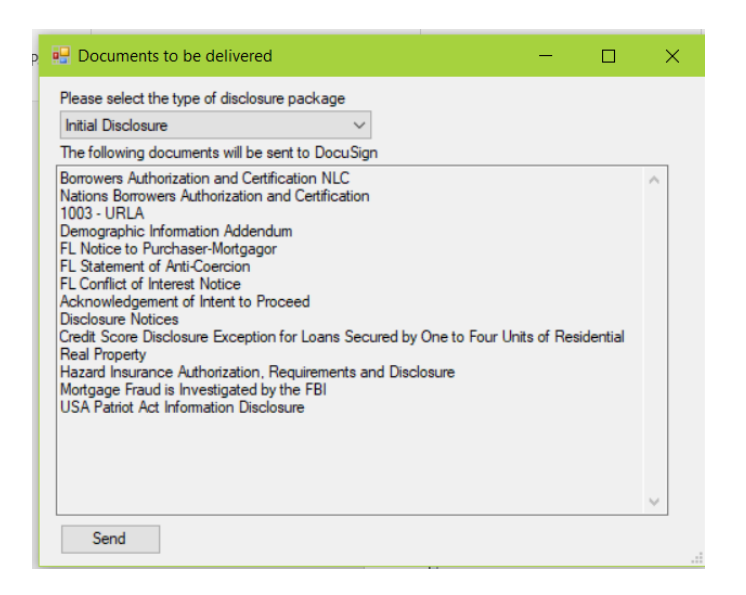

12. An Attachment Verification box will be presented to confirm all document attachments were found. Click *OK*.

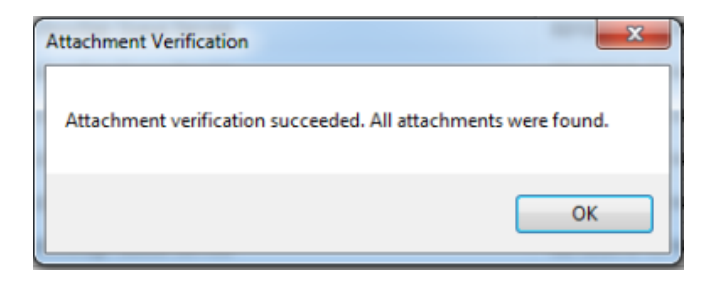

13. The pop up box below shows the Disclosure Tracking timeline event is being added and the loan is being auto-saved once again.

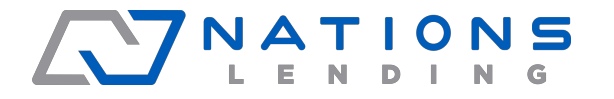

**Generating Broker Initial Disclosures** 

Important Encompass Milestone Broker Workflow

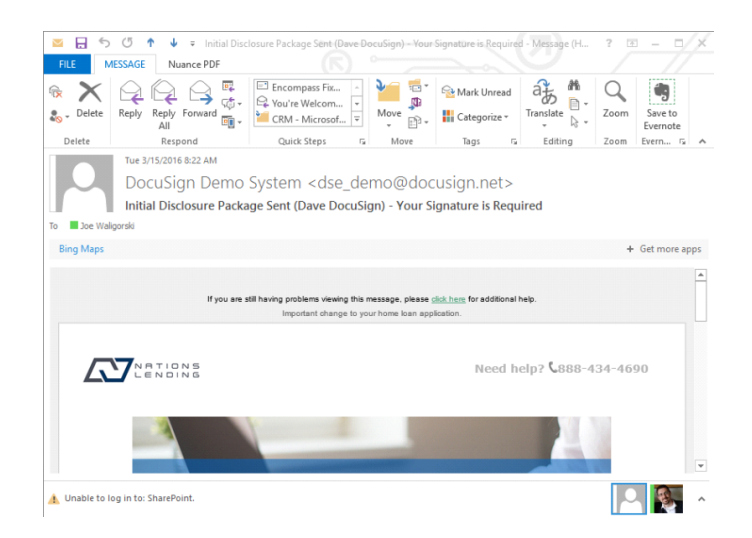

Once everyone has completed signing you will get an email letting you know that everyone has completed the signing process.